# Vodič – Kako naložiti podatke v GLOBE podatkovno bazo

Obstajajo tri možnosti za vnos podatkov v GLOBE podatkovno bazo. Lahko izberete eno možnost ali preizkusite različne in se odločite za tisto, ki vam najbolj ustreza. Podatki bodo vedno naloženi v isto bazo podatkov in bodo na voljo za vaše nadaljnje raziskave.

### 1. Uporaba stare računalniške aplikacije

To je tradicionalen način vnosa podatkov iz računalnika. Morda ste s tem načinom vnosa podatkov že seznanjeni iz prejšnjega dela z GLOBE podatki. Spodaj boste našli podrobna navodila.

## 2. Uporaba nove računalniške aplikacije

Nov način vnosa podatkov iz računalnika. Uporabniku prijazen pristop, podoben tistemu, ki ga uporablja GLOBE Observer. Ta metoda vnosa podatkov je dobro dokumentirana v spletnih učbenikih.

#### 3. Mobilna aplikacija – GLOBE Observer

Enostaven način vnosa podatkov o ozelenitvi in višini dreves prek mobilnega telefona. Aplikacijo lahko prenesete in podrobna navodila najdete tukaj: <u>https://observer.globe.gov/</u>. Podrobne video vadnice so na voljo tukaj: <u>https://www.globe.gov/get-trained/tutorial-center/data-entry</u>.

# Vpis podatkov – stara računalniška aplikacija

#### Prijavite se v globe.gov s svojim računom.

Kliknite na majhno puščico poleg Go to in nato izberite Enter Data.

| GLOBE.gov        | I |                |          |                       |                 |               |           |
|------------------|---|----------------|----------|-----------------------|-----------------|---------------|-----------|
| Go To            | ~ | E PROGRAM      | A World  | lwide Science and Edu | ication Program | م 😱           | English 🗸 |
| Enter Data       |   |                |          |                       |                 |               |           |
| Visualize Data   |   | Get Trained    | Do GLOBE | GLOBE Data            | Community       | News & Events | Support   |
| My Observations  |   |                |          |                       |                 |               |           |
| My Organizations | > | <u>te with</u> |          |                       |                 |               |           |
| My Communities   | > |                | C 35     | e)                    |                 |               |           |

To vas bo samodejno preusmerilo na vmesnik **"Old desktop forms"**. Če želite preklopiti na **"New desktop forms"**, kliknite na puščico **"Use New Data Entry"**.

| THE GLOBE PROGRAM SCIENCE Data Entry                                                 | English v                                                       | Welcome Lenka Kleger |
|--------------------------------------------------------------------------------------|-----------------------------------------------------------------|----------------------|
| Try GLOBE's new<br>Data Entry system<br>for Atmosphere and<br>Hydrosphere protocols! | Hard Hard Hard Hard Hard Hard Hard Hard                         | Use New Data Entry   |
| My Bookmarks                                                                         |                                                                 | 0                    |
| You have not bookmarked any investigations yet. Expand the organizations an          | d click the stars next to the investigations to create a bookma | rk.                  |

# Nova računalniška aplikacija

Ko izberete možnost **"New desktop forms"**, boste preusmerjeni na spodnji zaslon. Sledite vadnicam **New Data Entry Forms Tutorials**, ki so na voljo tukaj: <u>https://www.globe.gov/get-trained/tutorial-center/data-entry</u>.

| Atmosphere - Hydrosphere - Biosphere<br>Data Entry                                        |
|-------------------------------------------------------------------------------------------|
| Welcome,<br>Ienka Kloger glenerazent ez<br>Nat vela kloger glenerat ez<br>Olta han 11 dez |
| New Observation(s)                                                                        |
| Edit/Delete<br>Measurements                                                               |
| Create/Edit My Sites                                                                      |
| My Observations                                                                           |

## Uporaba stare računalniške aplikacije

Nadaljevali boste z vnosom podatkov na začetni strani za vnos podatkov. Tam boste videli seznam svojih podatkovnih lokacij (če ne vidite nobene lokacije, kliknite na + poleg imena vaše šolske organizacije in lokacije se bodo prikazale).

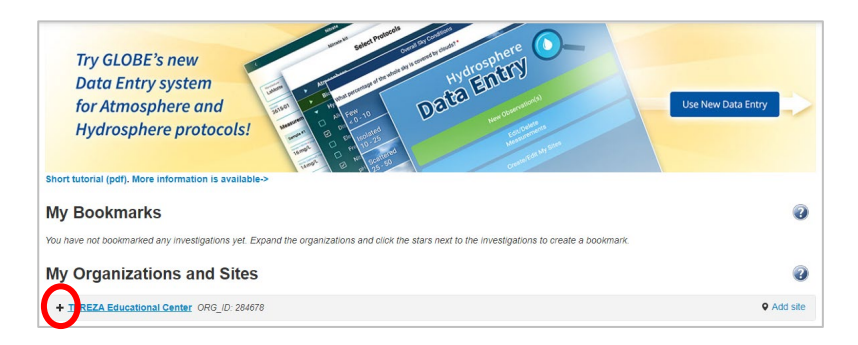

Kot lahko vidite, imam v svoji organizaciji že lokacijo z imenom **"Fenologija 2018"**. To je lokacija, kjer imam dve drevesi.

| THE <b>GLOBE</b> PROGRAM                                          | SCIENCE Data                            | Entry              |                          | English            | ~                | Welcome Bára Semeráková     |
|-------------------------------------------------------------------|-----------------------------------------|--------------------|--------------------------|--------------------|------------------|-----------------------------|
| My Bookmarks                                                      |                                         |                    |                          |                    |                  | 0                           |
| You have not bookmarked any inv                                   | estigations yet. Expa                   | nd the organizatio | ns and click the stars r | next to the invest | ligations to cre | ate a bookmark.             |
| My Organizations                                                  | and Sites                               |                    |                          |                    |                  |                             |
| - TEREZA Educational Cente                                        | er                                      |                    |                          |                    |                  | Q Add site                  |
| - <u>Phenology 2018</u><br>Latitude 50.056891, Longitude          | 14.360912, Elevatio                     | on 352.4m          |                          |                    |                  | ✓ Edit site   ★ Delete site |
| Greening                                                          | Green Up/Green D                        | own 🛨              |                          |                    |                  |                             |
|                                                                   | New observation                         | Past observations  |                          |                    |                  |                             |
| + <u>Vitava - Dvorakovo nabre</u><br>Latitude 50.09319, Longitude | <mark>zi</mark><br>14.4213, Elevation 2 | 00m                |                          |                    |                  | ✓ Edit site   ★ Delete site |

- A) Če za svoje drevo še nikoli niste naložili podatkov, morate najprej ustvariti novo merilno mesto. Nadaljujte na naslednjo stran.
- B) Če ste v preteklosti že naložili podatke za isto drevo, verjetno že veste, kaj storiti: izberite lokacijo s seznama in začnite vnašati podatke.

# **<u>1. Kako odpreti novo merilno mesto</u>**

V meniju za vnos podatkov kliknite »**Add site**« na desni strani poleg imena vaše šole. Zdaj boste določili svoj merilno mesto.

| Site Definition                   |                              |                                  |                                 |  |
|-----------------------------------|------------------------------|----------------------------------|---------------------------------|--|
| Add site type                     | Site Name *                  |                                  | * indicates a field is required |  |
| Atmosphere<br>Atmosphere          |                              |                                  |                                 |  |
| Surface Temperature               |                              |                                  |                                 |  |
| Hydrosphere                       | Coordinates                  |                                  |                                 |  |
| Biosphere                         | Latitude *                   | Longitude *                      | Elevation *                     |  |
| Greening     Phenological Gardens | ○ North ○ South              | ◯ East ◯ West                    |                                 |  |
| Lilacs                            | Course of Coordinates Data * |                                  |                                 |  |
| Pedosphere Frost Tube             | O GPS O Other                |                                  |                                 |  |
| Soil Characterization             | Man Satellite                | United<br>Kingdom<br>Polanc      |                                 |  |
| Soil Moisture and<br>Temperature  |                              | Germany<br>France<br>Spain Italy | Ukraine Kazakhstan Mongolia     |  |
| Photos →                          | United States                | North<br>Atlantic<br>Ocean       | Turkey China South Kore         |  |

Izpolnite ime lokacije **(Site name)** in koordinat. Najlažji način je uporaba zemljevida: približajte in premikajte zemljevid, dokler ne najdete lokacije, kjer raste vaše drevo. Nato premaknite rdečo piko na to mesto – koordinate se bodo samodejno izpolnile. Nadmorska višina se bo prav tako samodejno izpolnila, če kliknete **»Set elevation«.** 

Nato morate v meniju na levi izbrati **Biosphere – Greening**, kar pomeni, da se bo ta lokacija uporabljala za beleženje podatkov v skladu s protokoloma **Green Up** in **Green Down**. Prikazalo se bo naslednje okno:

| Add site type                    | - Greening                          |           | 🗙 Remove |
|----------------------------------|-------------------------------------|-----------|----------|
| Atmosphere                       | Comment                             |           |          |
| Atmosphere                       |                                     |           |          |
|                                  |                                     |           | .::      |
| Hydrology                        |                                     |           |          |
| Biosphere                        | There are multiple dominant species |           |          |
| Greening                         | Plants                              |           |          |
| Phenological Gardens             |                                     |           |          |
| Lilacs                           | This plant is in the understory     |           | X Remove |
| Pedosphere<br>Frost Tube         | Vegetation Type * Genus *           | Species * |          |
| Soil Characterization            | Tree 🗸 Tilia                        | v cordata | ¥        |
| Soil Moisture and<br>Temperature | Label *                             |           |          |
| Photos →                         | School Tree 1                       |           |          |
|                                  |                                     |           |          |
|                                  | Add plant                           |           |          |
|                                  |                                     |           |          |
|                                  | $\frown$                            |           |          |
|                                  | Create Site                         |           | Reset    |

Izpolnite naslednja polja: **Vegetation Type** (vrsta vegetacije): izberite **tree** (drevo); **Genus** (rod): vnesite latinsko ime roda drevesa; **Species** (vrsta): izberite latinsko ime vrste drevesa. Nato označite drevo z imenom, ki ga uporabljate za njegovo beleženje.

Če na isti lokaciji opazujete več dreves, kliknite na **zeleni gumb "Add Plant"** (Dodaj rastlino) in ponovite postopek za drugo drevo.

Ko zaključite z vnosom podatkov, kliknite na moder gumb "Create Site" (Ustvari merilno mesto).

Če ste uspešno ustvarili lokacijo, se bo prikazal zeleni smeško. 😊

| Data Entry Home / TEREZA Educa | ional Center / Phenology 2018 |                                 |   |
|--------------------------------|-------------------------------|---------------------------------|---|
| Site created successful        | у.                            |                                 | × |
| Site Definition                | I                             |                                 | • |
| Add site type                  | Site Name *                   | * indicates a field is required |   |
| Atmosphere                     | Phenology 2018                |                                 |   |
| Surface Temperature            | Site ID 125791                |                                 |   |
| Hydrosphere                    | Coordinates                   |                                 |   |

#### Če je prišlo do napake, se bo prikazal rdeči smeško. 😟

Manjkajoče podatke dopolnite (pomaknite se navzdol, da najdete manjkajoče informacije) in ponovno potrdite.

| Data Entry Home / TEREZA Educat                                                                                         | ional Center / Phenology 2018                   |                                 |   |
|----------------------------------------------------------------------------------------------------|-------------------------------------------------|---------------------------------|---|
| Site update failed with 3     Label can't be blank.     Vegetation type can't be blank     Taxon genus and species must | e <b>rror(s).</b><br>c.<br>st both be selected. |                                 | × |
| Site Definitio                                                                                                    | n                                               |                                 | 2 |
| Add site type                                                                                                    | Site Name *                                     | * indicates a field is required |   |
| Atmosphere                                                                                                    | Dhanalami 2049                                  |                                 |   |
| Atmosphere                                                                                                    | Phenology 2018                                  |                                 |   |
| Atmosphere     Surface Temperature                                                                                      | Site ID 125791                                  |                                 |   |

Congratulations, your site is ready now and you can start to enter the data!

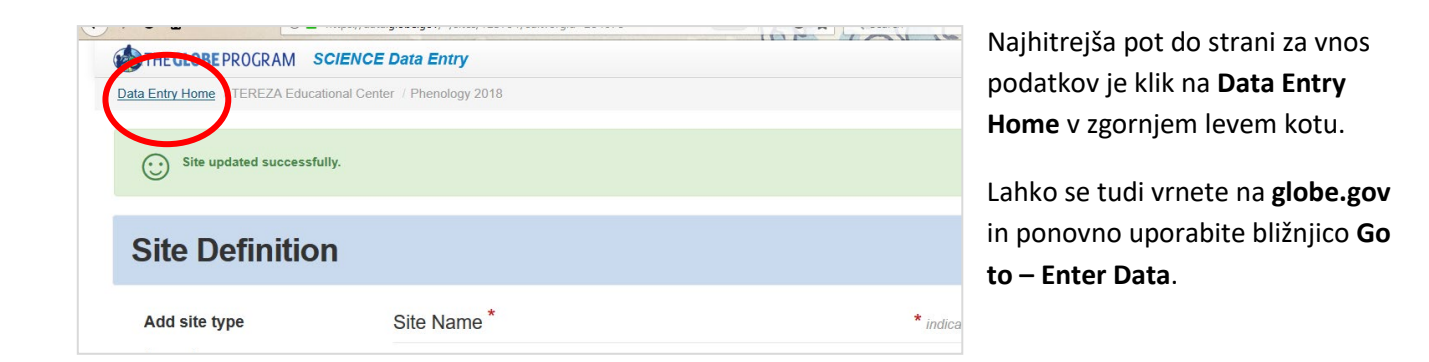

# 2.Kako vpisati podatke za merilno mesto

Ko ste ponovno v **data entry** (vnos podatkov), kliknite na svoje fenološko mesto (Greening). Če ga ne vidite, kliknite na +, da se prikaže.

| THE <b>GLOBE</b> PROGRAM                                   | SCIENCE Data Entry                                         | English                       | ~                        | Welcome Bára Semeráková     |
|------------------------------------------------------------|------------------------------------------------------------|-------------------------------|--------------------------|-----------------------------|
| My Bookmarks                                               |                                                            |                               |                          | 0                           |
| You have not bookmarked any inv                            | restigations yet. Expand the organizations and click the   | e stars next to the investiga | ations to create a bookm | nark.                       |
| My Organizations                                           | and Sites                                                  |                               |                          |                             |
| - TEREZA Educational Cent                                  | <u>er</u>                                                  |                               |                          | • Add site                  |
| - Phenology 2018<br>Satitude 50.056891 Languade            | e 14.360912, Elevation 352.4m                              |                               |                          | ✓ Edit site   ★ Delete site |
| Greening                                                   | Green Up/Green Down *<br>New observation Past observations |                               |                          |                             |
| + Vitava - Dvorakovo nabre<br>Latitude 50.09319, Longitude | zi<br>14.4213, Elevation 200m                              |                               |                          | ✓ Edit site   ★ Delete site |

Pojavili se bosta dve možnosti: **New Observation** (Nova opazovanja) ali **Past Observations** (Pretekla opazovanja). Kliknite na **New Observation**.

| THE GLOBE PROGRAM SCIENCE Data Entry                                               | Welcome Bára Semeráková |
|------------------------------------------------------------------------------------|-------------------------|
| Data Entry Home / TEREZA Educational Center / Phenology 2018 / Green Up/Green Down |                         |
| Green Up/Green Down Creating<br>Measured on date                                   | Q                       |

Prva stvar, ki jo morate storiti, je izbrati datum. Izberite najzgodnejši datum, ko ste začeli opazovati popek. Po izbiri datuma se bodo pojavila dodatna polja: izberite **Green Up** in izpolnite **Growing season cycle** (za evropsko regijo bo to večinoma 1).

|           | Green Up/Gr<br>Measured on date                   | reen Down Creating              | Po izpolnitvi tega se prikažejo polja, kjer<br>lahko vnesete podatke za vsak popek/list. |                                                                                                    |  |
|-----------|---------------------------------------------------|---------------------------------|------------------------------------------------------------------------------------------|----------------------------------------------------------------------------------------------------|--|
|           | What Green-Up/Green-Down Me<br>Green Up<br>Plants | easurement Did You Take? *<br>¥ | Growing season cycle number *                                                            | Pod naslovom <b>Plants</b> vidite ime svojega<br>drevesa in štiri vrstice, vsako za en<br>list/popek. |  |
|           | At least one leaf is required. *                  |                                 |                                                                                          | Iz spustnega menija izberite <b>stanje</b>                                                            |  |
|           | School Tree 1                                     |                                 |                                                                                          | popka/lista za vsak list. Ponovite za vsa svoja                                                       |  |
|           | leaf                                              | eaf State                       |                                                                                          | drevesa                                                                                               |  |
| Leaf      |                                                   | Leaf State                      |                                                                                          |                                                                                                    |  |
| 2         |                                                   | Budburst 🗸                      |                                                                                          | <u>Potrdite s klikom na moder gumb Send Data.</u>                                                     |  |
| Leaf<br>3 |                                                   | Dormant<br>Swelling             |                                                                                          | Videli boste zelenega smeška.                                                                         |  |
|           |                                                   | Budburst                        |                                                                                          |                                                                                                    |  |
| Leaf      |                                                   | Length Measurable               |                                                                                          |                                                                                                    |  |
| 4         |                                                   | Lost                            |                                                                                          |                                                                                                    |  |
| Com       | ments                                             |                                 |                                                                                          |                                                                                                    |  |

| THE GLOBE PROGRAM SCIENCE Data Entry                                                                           | Welcome Bára Semeráková                                     |
|----------------------------------------------------------------------------------------------------|-------------------------------------------------------------|
| Data Entry Home / TEREZA Educational Center / Phenology 2018 / Green Up/Green Down                             |                                                             |
| Observation updated successfully. <i>Print this submission</i> , <u>view observations</u> or create a new one. | ×                                                           |
| Green Up/Green Down Editing<br>Measured on date                                                                |                                                             |
| What Green-Up/Green-Down Measurement Did You Take? *     Growing sea       Green Up                            | * indicates required sections or fields ason cycle number * |

Za vnos podatkov za naslednji datum kliknite na modro povezavo Create a new one. Nato ponovite korake.

Za ogled vnesenih podatkov kliknite na **View Observations**. Prikazal se bo seznam vaših opazovanj po datumih. Tukaj lahko popravite podatke (kliknite na datum) ali izbrišete zapis.

| THE GLOBE PROGRAM SCIENCE Data Entry                                               | Welcome Lenka Kleger |
|------------------------------------------------------------------------------------|----------------------|
| Data Entry Home / TEREZA Educational Center / Phenology 2018 / Green Up/Green Down |                      |
| Past Observations for Green Up/Green Down                                          |                      |
| From 2022-11-01 O To 2023-04-17 O                                                  |                      |
| Measured at time in UTC                                                            |                      |
| 1 2023-03-02 00:00 UTC                                                             | X Delete             |

Vnesene podatke si lahko ogledate tudi na strani vaše šole pod naslovom **Most recent Measurements**. Ponovno pojdite na **globe.gov**, nato v meniju **Go to** kliknite na ime vaše šole. To vas bo pripeljalo na stran vaše šole, kjer se pomaknite navzdol, da vidite podatke.

| MOST RECENT MEASUREMENTS       |          |                     |            |  |  |
|--------------------------------|----------|---------------------|------------|--|--|
| ☑ Include citizen science site | S        |                     | 2023·      |  |  |
| Site Name                      | Protocol | Protocol Set        | Date       |  |  |
| Phenology 2018                 | Greening | Green Up/Green Down | 04/19/2018 |  |  |